## How to transfer Thunderbird local archive folder from one Mac profile to another.

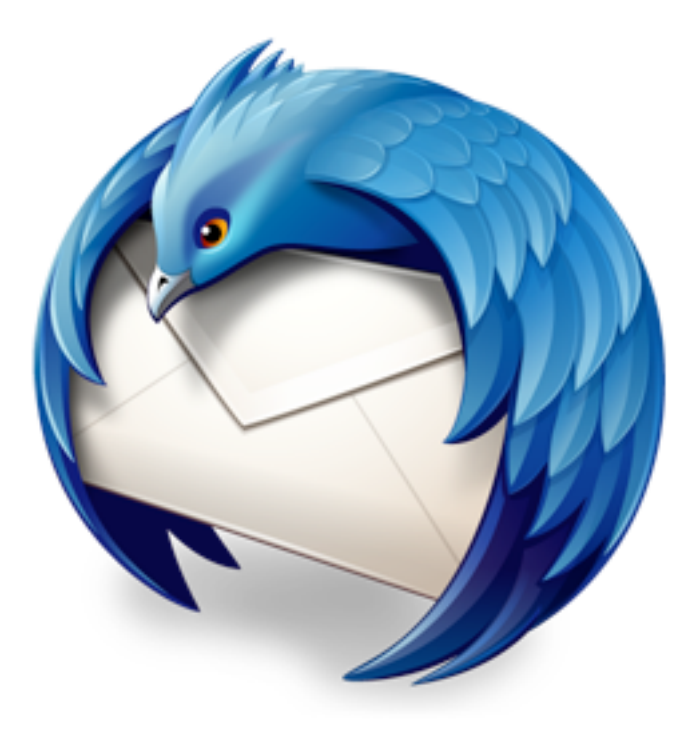

This step-by-step tutorial will show how to transfer a Thunderbird local archive folder from one Mac profile to another. To access the local Archive folder Thunderbird archives into, select "Go to Folder..." from the Go menu at the top of your screen. In the window that opens, type ~/library and click Go.

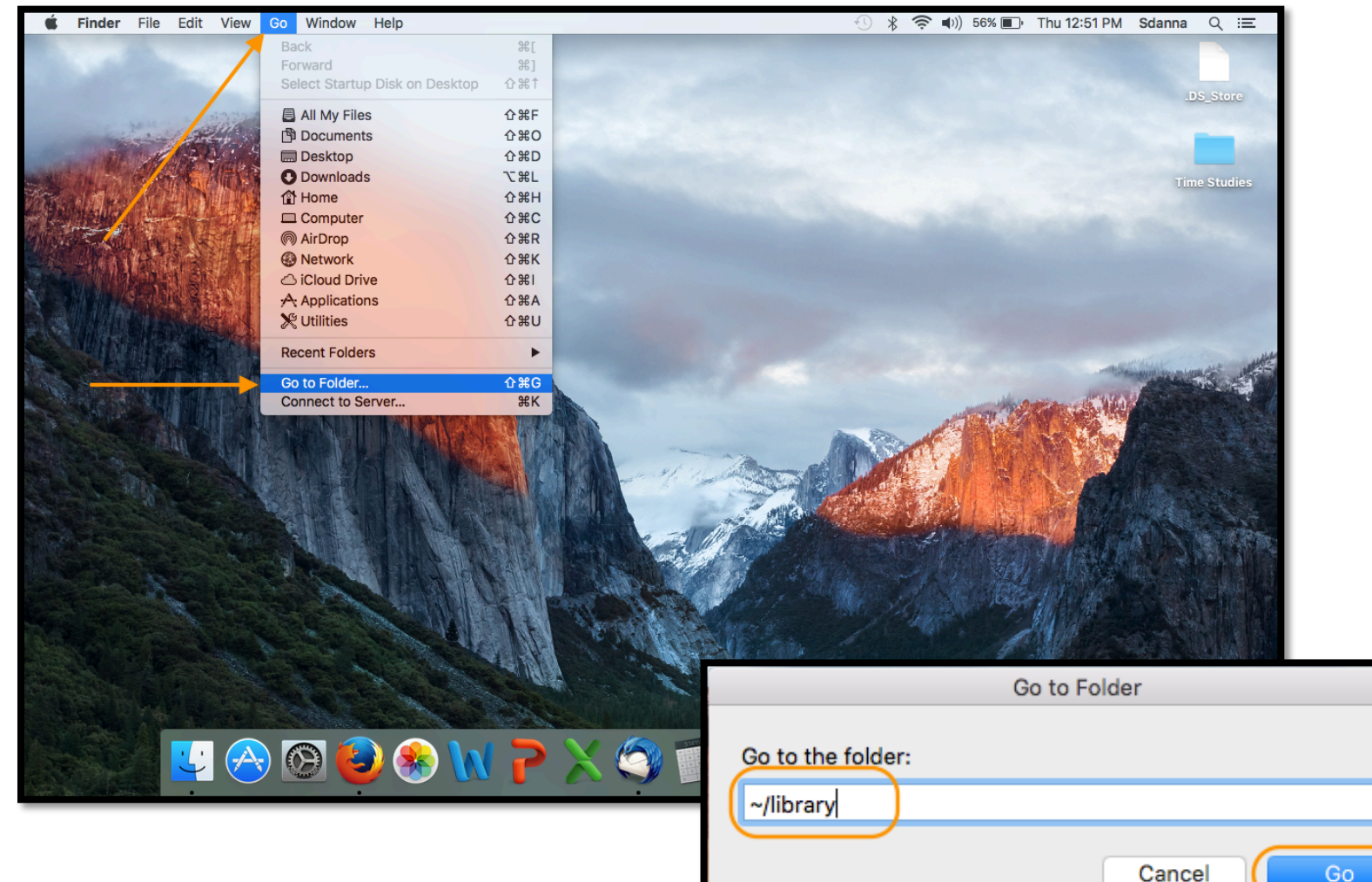

## This will open the Library folder. Scroll down to find the folder for Thunderbird. Open the folder.

| •••               |             | 🧰 Library       |                         |                                   |          |
|-------------------|-------------|-----------------|-------------------------|-----------------------------------|----------|
| $\langle \rangle$ | :: ≡ □□     |                 | Q, Search               |                                   |          |
| Favorites         | Name        | ^               | Date Modified Size      |                                   |          |
| All My Files      | 🕨 📄 Account | ts              | Jan 4, 2016, 2:04 PM    |                                   |          |
| C iCloud Drive    | Applicat    | tion Scripts    | Jan 6, 2016, 1:00 PM    |                                   |          |
| (airDrop          | Applicat    | tion Support    | Today, 11:40 AM         |                                   |          |
|                   | Assistant   |                 | Dec 17, 2010, 11-34 AWI |                                   |          |
| y-v Applications  | 🕨 📄 Caches  |                 | Library                 |                                   |          |
| Desktop           | 🕨 📄 Calenda | 1 ( < [ > ]     |                         | Q Sear                            | ch       |
| Documents         | ColorPic    |                 | News                    | Dete Madffred                     | 0:       |
| Downloads         | Colors      | Favorites       | Name                    | <ul> <li>Date Modified</li> </ul> | Size     |
| Deleted Users     | conorsy     | All My Files    | Mobile Documents        | Dec 31, 2015, 9:33 AM             |          |
| M SDAFiles        | Composition |                 | Mozilla                 | Today, 12:49 PM                   |          |
|                   | 🕨 📄 Contain |                 | openvpn                 | Dec 17, 2015, 11:56 AM            | 68 bytes |
| Shared            | Cookies     | (@) AirDrop     | PreferencePanes         | Dec 17, 2015, 11:34 AM            |          |
| 💻 desktop-elu2a3f | CoreDat     | Applications    | Preferences             | Today, 12:57 PM                   |          |
| EPSON WF-463      | CoreFor     | Dosktop         | Printers                | Yesterday, 2:42 PM                |          |
| EPSON WF-463      | Favorite    | Desktop         | PubSub                  | Dec 17, 2015, 11:37 AM            |          |
| epson2f59ed       |             | Documents       | Safari                  | Jul 13, 2016, 1:51 PM             |          |
|                   |             | Ownloads        | Saved Application State | Today, 12:36 PM                   |          |
|                   |             |                 | Screen Savers           | Dec 17, 2015, 11:34 AM            |          |
|                   |             |                 | Services                | Dec 17, 2015, 11:34 AM            |          |
|                   |             | (歴) SDAFiles    | Sounds                  | Dec 17, 2015, 11:34 AM            |          |
|                   |             |                 | Spelling                | Yesterday, 10:24 AM               |          |
|                   |             | Shared          | Suggestions             | Jan 5, 2016, 12:51 PM             |          |
|                   |             | desktop-elu2a3f | SyncedPreferences       | Today, 12:45 PM                   |          |
|                   |             | EPSON WF-463    | Thunderbird             | May 4, 2016, 11:29 AM             |          |
|                   |             | EDSON WE-462    | Voices                  | Dec 17, 2015, 11:34 AM            |          |
|                   |             | EPSON WF-403    | ▶ WebKit                | Apr 21, 2016, 10:03 AM            |          |
|                   |             | epson2f59ed     |                         |                                   |          |

## Open the Profiles folder; open the Mail folder; open Local Folders folder. The folder Thunderbird archives to should be in the Local Folders.

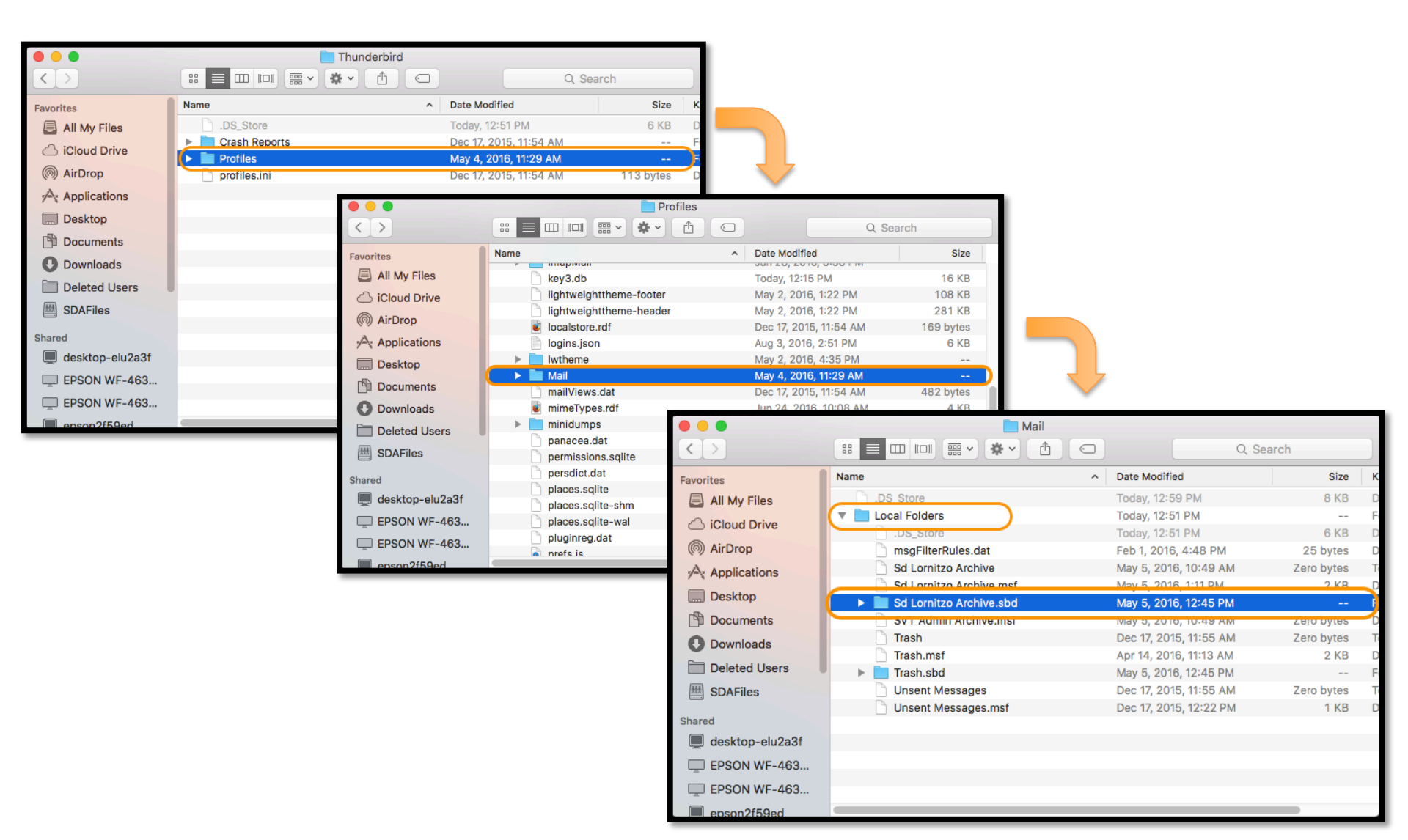

Select the archive folder to copy the file. Then paste the archive folder into the desired location where it can later be accessed. This will likely be a shared folder or a folder on the server.

|                           |                | Mail                                      |                   |                   |            |                                       |                             |                 |         |           |           |
|---------------------------|----------------|-------------------------------------------|-------------------|-------------------|------------|---------------------------------------|-----------------------------|-----------------|---------|-----------|-----------|
| $\langle \rangle$         |                |                                           |                   | Q Search          |            |                                       |                             |                 |         |           |           |
| Favorites                 | Name           | ^                                         | Date Modified     | Size              | к          |                                       |                             |                 |         |           |           |
| All My Files              | DS_Store       |                                           | Today, 12:59 PM   | 8 KB              | D          |                                       |                             |                 |         |           |           |
| C iCloud Drive            | 🔻 📄 Local Fold | ers                                       | Today, 12:51 PM   |                   | F          |                                       |                             |                 |         |           |           |
|                           | DS_St          | ore                                       | Today, 12:51 PM   | 6 KB              | D          |                                       |                             |                 |         |           |           |
| (@) AirDrop               | msgFil         | Open in New Tab                           | Feb 1 2016 4:48 P | 25 bytes          | D          |                                       | Ļ                           |                 |         |           |           |
| Applications              | SdL            | Open in New Tab                           | :49               | AM Zero bytes     |            |                                       |                             |                 |         |           |           |
| Desktop                   | Sd L           | Move to Trash                             | :45               |                   |            |                                       |                             |                 |         |           |           |
| Documents                 | SVT            | Get Info                                  | :49               |                   |            |                                       |                             |                 |         |           |           |
| Downloads                 | Trasl          | Rename                                    | :55               | $\langle \rangle$ |            |                                       |                             |                 |         | Q Search  |           |
| Deleted Users             | Trasi          | Compress "Sd Lornitzo Archi               | ive.sbd" :13      | Favorites         | Nam        | e                                     | ^                           | Date Modified   |         | Size      | Kind      |
|                           |                | Burn "5d Lornitzo Archive.sb<br>Duplicate | a" to Disc45      | AirDrop           | ▶          | 📄 14 - ASP.N                          | ET 2.0 Qtions and Deploying | Jul 10, 2016, 6 | 5:19 AM |           | Folder    |
|                           | Unse           | Make Alias                                | :22               |                   |            | 14 - ASP.N                            | ET 2.0 Qs and Deploying.zip | Apr 27, 2016, 2 | 2:19 PM | 233.5 MB  | ZIP arcl  |
| Shared                    |                | Quick Look "Sd Lornitzo Arch              | nive.sbd"         | All Wy Files      | ▶          | Android Ou                            | tlook Tutorial Photos       | Jul 19, 2016, 8 | 3:26 PM |           | Folder    |
| desktop-elu2a3f           |                | Share                                     | ▶                 | iCloud Drive      |            | ca.crt                                |                             | Aug 6, 2015, 2  | :05 PM  | 1 KB      | certifica |
| EPSON WF-463              |                | Copy "Ed Lorpitzo Arobiyo ek              | od"               | Applications      |            | client10.crt                          | t                           | Oct 15, 2015, 3 | 3:00 PM | 4 KB      | certifica |
| EPSON WE-463              |                | Paste Item                                | Ju                | Desktop           |            | client10.ke                           | Open in New Tab             | 15, 2015, 2     | 2:59 PM | 916 bytes | Keynote   |
|                           | _              | r date item                               |                   | Decumente         |            | Desktop<br>EcovFind T                 | Move to Trash               | V, 3:50 P       |         |           | Folder    |
| eoson2159eo               |                | Show View Options                         |                   | Documents         |            |                                       |                             | 2 2015 11       | 1.23 VM | 24 KB     | Micros    |
| NE PERANDAN A             | WILL SAL       | Tags                                      |                   | U Downloads       | <b>b</b> 1 | Mac Tutori                            | Get Info                    | 0 2016 6        | :19 AM  | 24 KD     | Folder    |
|                           |                |                                           |                   | Deleted Users     | nds        | a nds resolu                          | Rename                      | 8, 2016, 2      | :40 PM  | 66 KB     | PDF Do    |
|                           | 1150 12        |                                           |                   | SDAFiles          | ▶          | Outlook fo                            | Compress "Desktop"          | 9, 2016, 8      | 3:26 PM |           | Folder    |
|                           |                |                                           |                   | Shared            | ▶          | Outlook Formation Formation Formation | Burn "Desktop" to Disc      | 0, 2016, 6      | 5:19 AM |           | Folder    |
| Contraction of the second |                | Folder Actions Setup                      |                   |                   | 🕨 📄 RBT    | Make Alias                            | 0, 2016, 6                  | 6:19 AM         |         | Folder    |           |
| A Cart                    | A HOLEY .      | Reveal In Finder                          |                   | ( 🔲 172.16.50.1 🛉 |            | Schedule.                             | Quick Look "Desktop"        | 19, 2016, 4     | 4:31 PM | 716 KB    | Micros.   |
| Contraction of the second |                | EasyEind: Find In Path                    |                   | David's MacB      |            | set home ;                            | Share                       | , 2016, 12      | :38 PM  | 491 KB    | Micros.   |
|                           |                | Lasyr ma. r ma m r ath                    |                   | deskton-vni2      |            | a SOP CZ-D                            |                             | 1, 2016, 10     | 0:38 AM | 112 KB    | Micros.   |
|                           |                |                                           |                   |                   |            | SVT Milea                             | Copy "Desktop"              | 9, 2016, 8      | 3:26 PM |           | Folder    |
|                           |                |                                           |                   | macbookpro        |            | SVI Sala                              | Paste Item                  | , 2016, 2       | 2:25 PM | 40 KB     | MICTOS.   |
|                           |                |                                           |                   | windsorsrv01      |            | Thunderbi                             | Show View Options           | 0, 2010, 0      | AIVI    |           | Folder    |
|                           |                |                                           |                   | Tage              |            | Thunderbi                             |                             | 0,2016,6        | :19 AM  |           | Folder    |
|                           |                |                                           |                   | Ded               |            | Windsor.ov                            | Tags                        | 18, 2015, 3     | 1:12 PM | 4 KB      | OpenV.    |
|                           |                |                                           |                   | - Red             |            |                                       |                             | 20.01           |         |           |           |
|                           |                |                                           |                   | Orange            |            |                                       |                             |                 |         |           |           |
|                           |                |                                           |                   | Yellow            |            |                                       | Folder Actions Setup        |                 |         |           |           |
|                           |                |                                           |                   | Green             |            |                                       | Reveal in Finder            |                 |         |           |           |
|                           |                |                                           |                   | Plue              |            |                                       | Open                        |                 |         |           |           |
|                           |                |                                           |                   | Diue              |            |                                       | EasyFind: Find In Path      |                 |         |           |           |

To complete the transfer of an archived folder from one profile to another, first make sure that Thunderbird is set up to archive on the new profile. If you do not know how to do this, please review the tutorial for Archiving e-mail. Then, copy the files from the server or shared file location where they were saved, follow the steps from the first three slides of this tutorial to get to the new profile's Thunderbird archive folder, and paste the files into the Thunderbird Archive folder for the new profile.

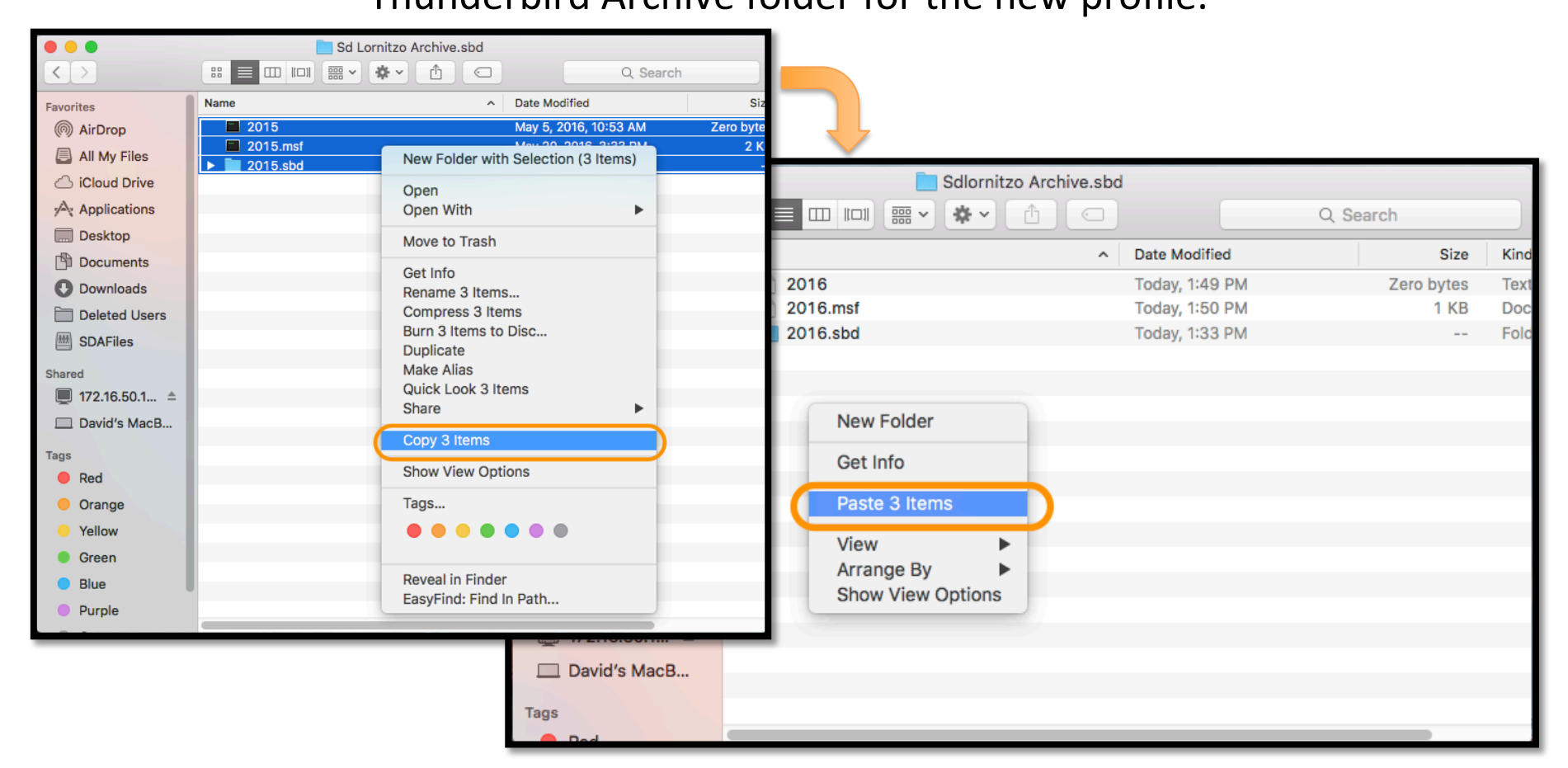

Once the paste is complete, open or restart Thunderbird and you should see the archived emails under the Local Folders in the left-side column of Thunderbird.

| Sdlornitzo Archive - Loca        | al Fold Calendar  | *                             | Spleste                          |
|----------------------------------|-------------------|-------------------------------|----------------------------------|
| Get Messages Write -             | Chat Address Book | Quick Filter Q Search <%K>    | Events                           |
| Payroll Documents                | 0 0 2 * 0 *       | Q Filter these messages <企業K> |                                  |
| Pending PTO Reqeusts (3)         |                   | e From                        | Aug 2016 CW 32                   |
| Receipts                         | L X V Subject     | • From • Date                 | New Event                        |
| Salary PTO Requests              |                   |                               |                                  |
| SVT PTO Requests                 |                   |                               | ▼ Today                          |
| Time Keeper Receipts             |                   |                               | 3:00 PM Jenn J. Here RBT         |
| sdwindsor.receptionist@gmail.com |                   |                               | Tomorrow                         |
| Inbox                            |                   |                               |                                  |
| Temail]                          |                   |                               | Upcoming (5 days)                |
| Drafts                           |                   |                               |                                  |
| 📇 Sent Mail                      |                   |                               |                                  |
| All Mail                         |                   |                               |                                  |
| Spam 💮                           |                   |                               |                                  |
| Trash                            |                   |                               |                                  |
| Important                        |                   |                               |                                  |
| Starred                          |                   |                               |                                  |
| Trash                            |                   |                               |                                  |
| Local Folders                    |                   |                               |                                  |
| Sdiornitzo Archive               |                   |                               |                                  |
| 2015                             |                   |                               |                                  |
| 2015-03                          |                   |                               |                                  |
| 2015-05                          |                   |                               |                                  |
| 2015-00                          |                   |                               |                                  |
| 2015-08                          |                   |                               |                                  |
| 2015-09                          |                   |                               |                                  |
| 2015-10                          |                   |                               |                                  |
| 2015-11                          |                   |                               |                                  |
| 2015-12                          |                   |                               |                                  |
| 2016                             |                   |                               |                                  |
| 2016-08                          |                   |                               |                                  |
| Trach                            |                   |                               |                                  |
| Outbox                           |                   |                               |                                  |
| A CAR                            |                   |                               | Unread: 0 Total: 0 11 Today Pane |